# Question based Assessment in tutorial dialogues

# **USER'S MANUAL**

# TABLE OF CONTENTS

Pascal Cesari - 03213781

|     |                          | Page                                                                                                    | <u>#</u>             |
|-----|--------------------------|----------------------------------------------------------------------------------------------------|----------------------|
| 1.0 | GEN                      | IERAL INFORMATION                                                                                                    | . 2                  |
|     | 1.1<br>1.2<br>1.3        | System Overview<br>Project References<br>Point of Contact and Support                                                                            | . 2<br>. 2<br>. 2    |
| 2.0 | SYS                      | TEM SUMMARY                                                                                                    | . 3                  |
|     | 2.1                      | System Configuration                                                                                                    | . 3                  |
|     | 2.2                      | User Access Levels                                                                                                    | . 3                  |
| 3.0 | INST                     | TALLATION                                                                                                    | . 4                  |
|     | 3.1<br>3.2<br>3.3        | Running Server2Go for the first time<br>Configuring PhpMyAdmin<br>Modifying dbprefs.php                                                          | .4<br>.5<br>.7       |
| 4.0 | USI                      | NG QUESTION BASED ASSESSMENT IN TUTORIAL DIALOGUES                                                                                               | . 7                  |
|     | 4.1<br>4.2<br>4.3<br>4.4 | Running Question Based Assessment in Tutorial Dialogues<br>Entering a question<br>Getting answers and marks<br>Submitting feedback to a lecturer | .7<br>.9<br>10<br>11 |
| 5.0 | MAI                      | NTAINING THE SYSTEM                                                                                                    | 14                   |
|     | 5.1                      | Known issues and solutions                                                                                                    | 14                   |

| Barcode No | 0: 300001023662 |
|------------|-----------------|
| Dewey No   | : 300.723 DRES  |
| Date Input | : 24/1/8        |
| Price      | : Thesis        |

# 1.0 GENERAL INFORMATION

This section provides the system overview, the project reference and the point of contact and support for Question Based Assessment in Tutorial Dialogues.

## **1.1** System overview

Question Based Assessment in Tutorial Dialogues and is an interface designed especially to evaluate the focus ability of a student or of a company staff member. AIML dialogues boxes are to allow the communication between you and the software. You ask the system a question related to a topic previously taught. The program reviews the question and returns the answer as well as a mark showing how interesting, relevant or poor the question was. You are given five chances to improve your mark. At the end of the course a final mark is issued and you can select the name of your preferred lecturer via a list box. Question Based Assessment in Tutorial Dialogues also allows submitting the mark as well as comments and feedback to the chosen lecturer via email.

## **1.2 Project references**

Here is the list of the references that were used in preparation of this document:

- <u>http://www.alicebot.org/</u>
- http://www.yawiki.org:2001/
- http://dialogues.h1088483.serverkompetenz.net/Sevilla/
- ProgramE by Paul Rydell
- Server2Go by Timo Haberkern

## **1.3 Point of Contact and Support**

The end of each lecture 5 offers an email facility to email feedback on the system. Contact Support must be selected from the list box offer at the end of each lecture 5.

The Email Result button is used to submit your query.

Email Result

If the system is down, the contact details to be used are:

Phone: 0877855986 Email: <u>pascal.cesari@gmail.com</u> Address: 14 the Green, Pheasants Run, Navan Road, Clonee, Dublin 15

### 2.0 SYSTEM SUMMARY

Question Based Assessment in Tutorial Dialogues has been designed to provide a way that allows you to study a topic of your choice while having your focus skills evaluated by a system. The software allows to feedback to a particular lecturer.

The system is based on AIML dialogues box; you can ask the system a question that relates to a topic just taught using an input box and the answer is revealed through an output box. The program does review the level of richness of the question and returns the answer as well as a mark showing how interesting, relevant or poor the question was. At the end of the course a final mark is be issued and you get to select the name of the preferred lecturer via a list box. You are also encouraged to submit comments on the topic taught and the system. The final mark and the comments are then emailed to the lecturer who'll know how well or not you have followed the course. The lecturer receives then an email with the date of submission, your mark and comments.

### 2.1 System configuration

The minimum system required to use Question based Assessment in tutorial dialogues are:

- PC or laptop
- 128 MB RAM
- VGA graphics (640 x 480)
- A working Internet Connection
- Internet Explorer 6.0 or Mozilla 1.5.07

### 2.2 User Access Levels

Question Based Assessment in Tutorial Dialogues is designed for students or company staff as part of a training system.

There is no user access level as no restriction has been implemented during the development of this software however it recommended to have full administration rights enable in your operating system user profile if your computer is connected to a private or professional network.

Note that firewalls should be configured or disable in order to allow access to Server2Go.

# 3.0 INSTALLATION

- 3.1 Running Server2Go for the first time
  - i. Insert the installation CD into your CD-ROM/DVD-ROM drive. Your CD should start automatically.
  - ii. Double-click the My Computer icon. Alternatively, click Start →My Computer.
  - iii. Right-click the CD-ROM/DVD-ROM drives, and then click Autoplay.
  - iv. Copy the **Question based Assessment in tutorial dialogues folder** onto your Desktop or any location of your choice on your computer hard drive.
  - v. Double-click the Question based Assessment in tutorial dialogues folder, then double-click the Server2Go folder, finally double-click the Server2Go.exe icon to proceed.
  - vi. The logo below appears for a few seconds.

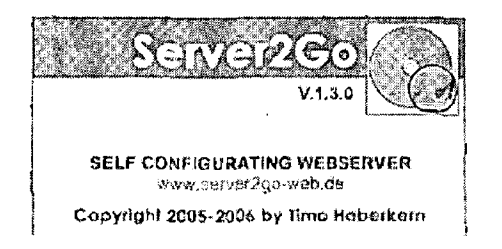

vii. The Server2Go screen appears confirming the execution of Server2Go, see below.

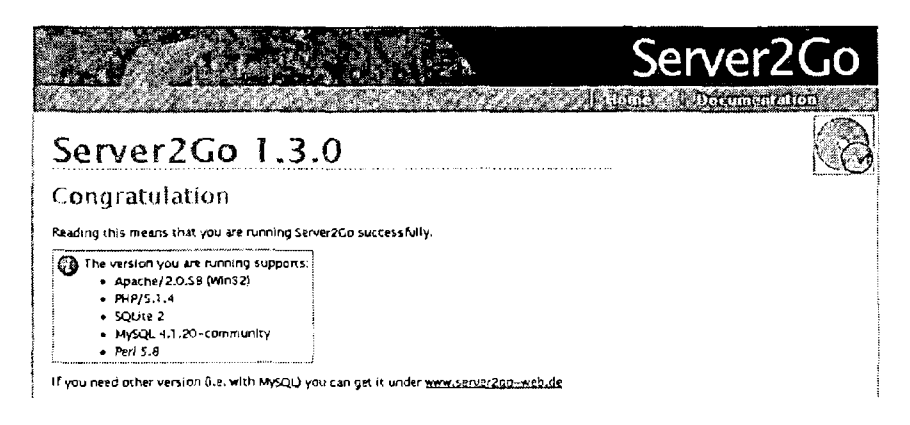

viii. The bottom of this menu provide a PhpMyAdmin link

phpMyAdmin

ix. Click on the PhpMyAdmin link to access its configuration screen.

## 3.2 Configuring PhpMyAdmin

### i. The PhpMyAdmin welcome screen appears

| php:15:0-1min<br>(1 | Welcome to phpMyAdmin 2<br>MySQL 4.1.20 community running on localitiest as | 62-pl1<br>root@localhast                         |
|---------------------|-----------------------------------------------------------------------------|--------------------------------------------------|
| Database:           | MySQL                                                                       | phpMyAdmin<br>8°, Languaga () (English (en-ut/8) |
| Pleose select a     | Collation     Show MySQL <sup>2</sup> runtime Information                   | MySOL charsel: UTF 8 Unicode (utf8)              |
|                     | Show processes 0                                                            | Theme / Style: Original                          |
|                     | <ul> <li>Brage Engines</li> <li>Reload MySQL Ø</li> </ul>                   | 22 Show PHP information                          |
|                     | Databases                                                                   | [ChangeLog] [CVS] [Lists]                        |

5

- ii. Enter the name "bot" in the **Create new database** field, then click **Create**
- iii. Click the SQL button  $\rightarrow$   $\overline{\mathfrak{s}}$  SQL
- iv. Under Location of the text file, click Browse
- v. Locate the **Question based Assessment in tutorial dialogues** folder previously copied onto your hard drive and browse through it following this path:

C:\...\Question based Assessment in tutorial dialogues\Server2Go\htdocs\programe\sql\mysql\db.sql

- Choose file ੋ \* © ੇ መ∙ੇ Look on 🖸 myred ેં નિંક્રિક્રન 23 My Rece Documer 13 Desktop My Documents 6) ₹]a db.sof File pame Files or luce Al Fie: (".") -Čance
- vi. Select db.sql and click Open.

- vii. Click  $G_0 \rightarrow G_0$
- viii. The following message appears confirming the successful query:

Your SQL query has been executed successfully

ix. Close PhpMyAdmin.

## 3.3 Modifying dbprefs.php

- i. Locate the file **dbprefs.php** located in Server2Go\htdocs\programe\src\admin folder
- ii. Right-click on dbprefs.php, select Open with, and then choose Notepad.
- iii. Apply the below amendments:

\$rootdir="./../aiml/";
\$DB\_HOST="localhost";
\$DB\_UNAME="root";
\$DB\_PWORD="";
\$DB\_DB="bot";

## 4.0 USING QUESTION BASED ASSESSMENT IN TUTORIAL DIALOGUES

- 4.1 Running Question Based Assessment in Tutorial Dialogues
  - i. Run Server2Go and maximize its windows.
  - ii. Click File, New, Window.
  - iii. In your web browser address field enter the following and hit **Enter** on your keyboard:

http://YOUR IP ADDRESS/programe/src/admin/botloader.php

- iv. If you don't know what your IP address is, In Windows, click Start, Run, type CMD and click OK. If you know already your IP address, go directly to vii.
- v. In the prompt, type **ipconfig** and hit **Enter** on your keyboard.

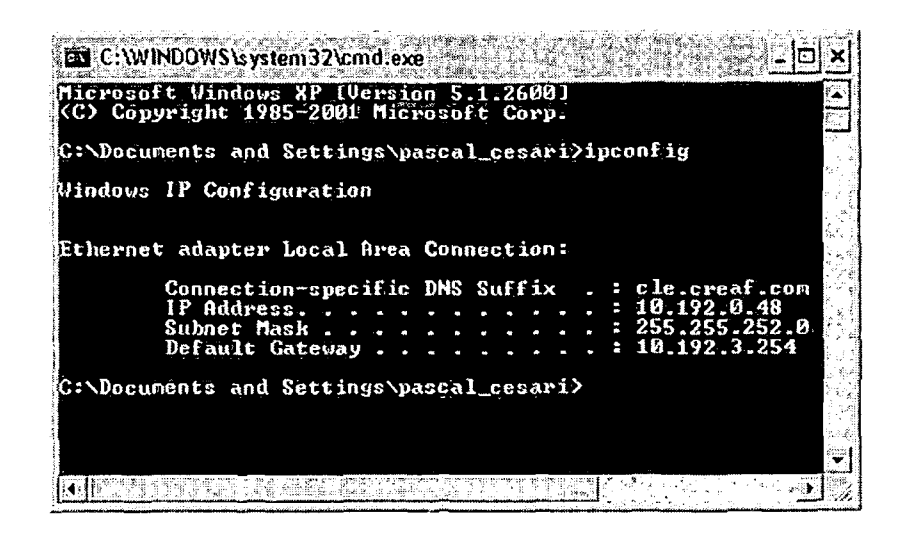

vi. According to the example above, the following must be entered in the address field of your web browser.

http://10.192.0.48/programe/src/admin/botloader.php

Hit the Enter key on your keyboard to run Question Based Assessment in Tutorial Dialogues.

- vii. The menu screen of Question Based Assessment in Tutorial Dialogues offers the following five different courses:
  - Overview of Software Quality Assurance
  - Overview and Principles of TCP IP
  - Overview and Principles of IPV6
  - Firewalls, Private Networks, VPN and NAT
  - Overview and Principles of Data Mining

Click on the button corresponding to the course you want to study to begin.

Note that each course includes five lectures.

| Question Based Assessment        | in Tutorial Dialogue   | s Microsolt)   | nternet l'xplore | ren konstant                               | a Valation       |                |                |           |
|----------------------------------|------------------------|----------------|------------------|--------------------------------------------|------------------|----------------|----------------|-----------|
| file Edit Wew Pevorkas & Too     | is Help <sub>an</sub>  |                |                  | j in i                                     |                  |                |                |           |
| 0 ⊷ • • • • •                    | Search Search          | Favortes       | 0 0.3            | 🖬 • 🗊                                      | 33               |                |                |           |
| dores: E http://192.168.123.100: | 4001/programe/src/admi | vbocloader.php |                  | <u>ت ۲۲۱ – () – ن جار بحد معلیات (</u>     |                  | <b>∼ ∰</b> ∝ । | hha " (?)·     |           |
|                                  | W                      | elcome to Qu   | estion Based (   | Usessment in                               | Tutorial Diale   | giles          | Ň              |           |
| This system based on Artifi      | icial Inteligence of   | fers 5 course  | relating to v    | trious topics. '                           | You will get the | answers to yo  | e raaiteese wa | nd also a |
| each guostion asked. Your        | rosult will be einsi   | ed to the lect | urer àl your r   | hnice. Cood L                              | uckl             |                |                | Å         |
| Please select a course when      | n yon are ready        |                | Agast            |                                            |                  |                |                | tala k    |
| Overview and Principle           | es of TCP/P            |                |                  | n station<br>Station<br>Station<br>Station |                  |                | en ar          |           |
| Overview and Princip             | blos of IPV5           | , ille         |                  |                                            |                  |                |                | 1         |
| Firewalls, Private Network       | S.VPN and NAT          |                |                  |                                            |                  |                |                |           |
| Overview and Principles          | of Deto Mining         |                |                  | 2                                          |                  | a (Sec. Area)  |                |           |

# 4.2 Entering a question

.

----

i. In order to entered a question and submit it for evaluation, you must use the input box and a **Click** button located at the end of each lecture.

| • Network-layer security                                                           | 1                                                             | n Name i Stationer<br>Anter<br>Anter                  |                                        |                                      |                                     |                                     |                                          |                           |
|------------------------------------------------------------------------------------|---------------------------------------------------------------|-------------------------------------------------------|----------------------------------------|--------------------------------------|-------------------------------------|-------------------------------------|------------------------------------------|---------------------------|
| Psec, the protocol for II                                                          | network-laver e                                               | nervotion and a                                       | uthentication, is                      | an integral part                     | of the base prol                    | ocol suite n IP                     | v6, this is unlike 1                     | Pv4, where                |
| optional (but usually impl                                                         | emented). Psec,                                               | however, is not                                       | widely deploye                         | d except for se                      | curing traffic bet                  | ween IPv6 BG                        | P routers-                               |                           |
| • Mobility                                                                         |                                                               | ÷.                                                    |                                        |                                      |                                     |                                     |                                          |                           |
| Unlike mobile IPv4 Mot<br>neither MIP nor MIPv6                                    | ule IPv6 (MIPv6)<br>are widely deploy                         | avoids trianguli<br>ed today.                         | n tong and is                          | therefore as eff                     | ficient as normal                   | IPv6 This adv                       | vantage is mostly                        | nypothebcal               |
| • Deployment status                                                                | **************************************                        |                                                       |                                        |                                      |                                     |                                     |                                          |                           |
| As of December 2005, I<br>adoption of IPv6 has bee<br>partially alleviated the inv | Pv6 accounts for<br>in slowed by the in<br>pact of address sp | a thy percentag<br>atroduction of c<br>ace exhaustion | e of the live add<br>lassless inter-do | iresses in the pu<br>main routing (C | ublicly-accessibl<br>CIDR) and netw | e Internet, whic<br>ork address tra | h is still dominate<br>nslation (NAT), ( | d by IPv4.<br>each of Whi |
| ype your question here:                                                            |                                                               |                                                       |                                        | Click                                | and grand and                       | ່                                   |                                          |                           |
|                                                                                    |                                                               |                                                       | •                                      |                                      |                                     | , ·                                 | $e^{-k}$                                 |                           |

### Important syntax rules!

- Each question must begin by a capital letter.
- Each question must be entered in lower case except the first letter.
- No question mark, no exclamation mark, no commas and no semicolumn can be entered.

### Example of valid questions

- What is mobility
- Explain ipv6 addressing

### **Example of invalid questions**

- what is mobility?
- Explain ipv6 addressing now!

## 4.3 Getting answers and marks

When a question is submitted the answer to the question and the mark appear within two separate output boxes

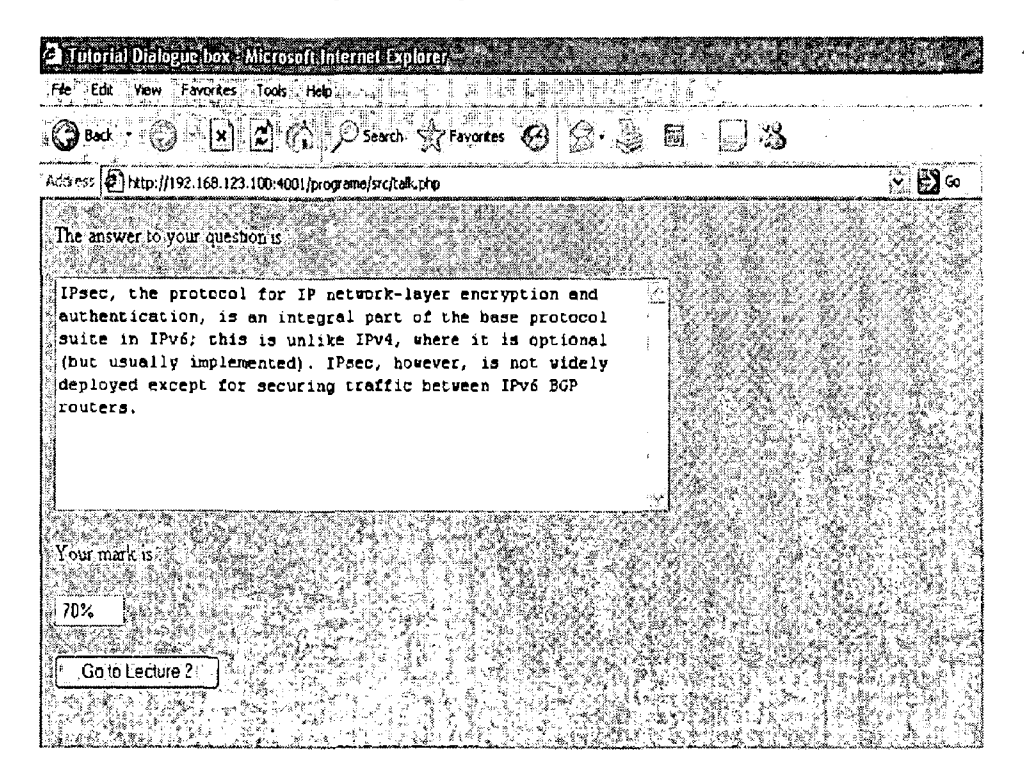

## 4.4 Submitting feedback to a lecturer

i. At the end of a course, the mark and a feedback can be emailed to a lecturer. To proceed, select the lecturer of your choice among the list offered.

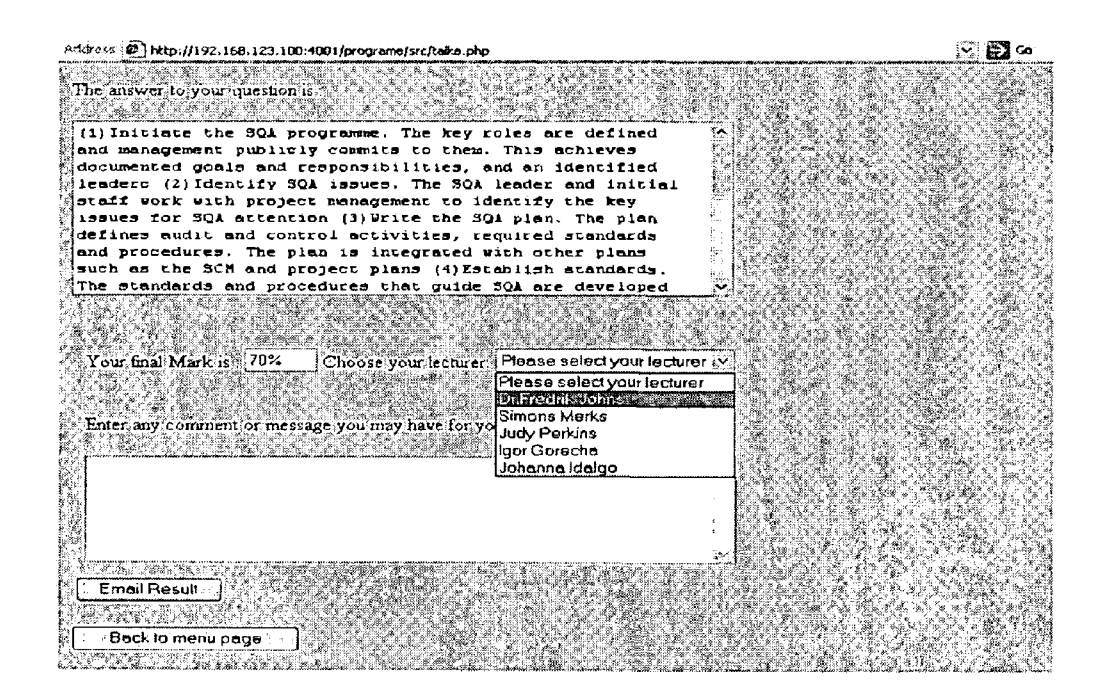

ii. Once a lecturer is selected, you can enter any comment or message you like and email it to the lecturer using the form available.

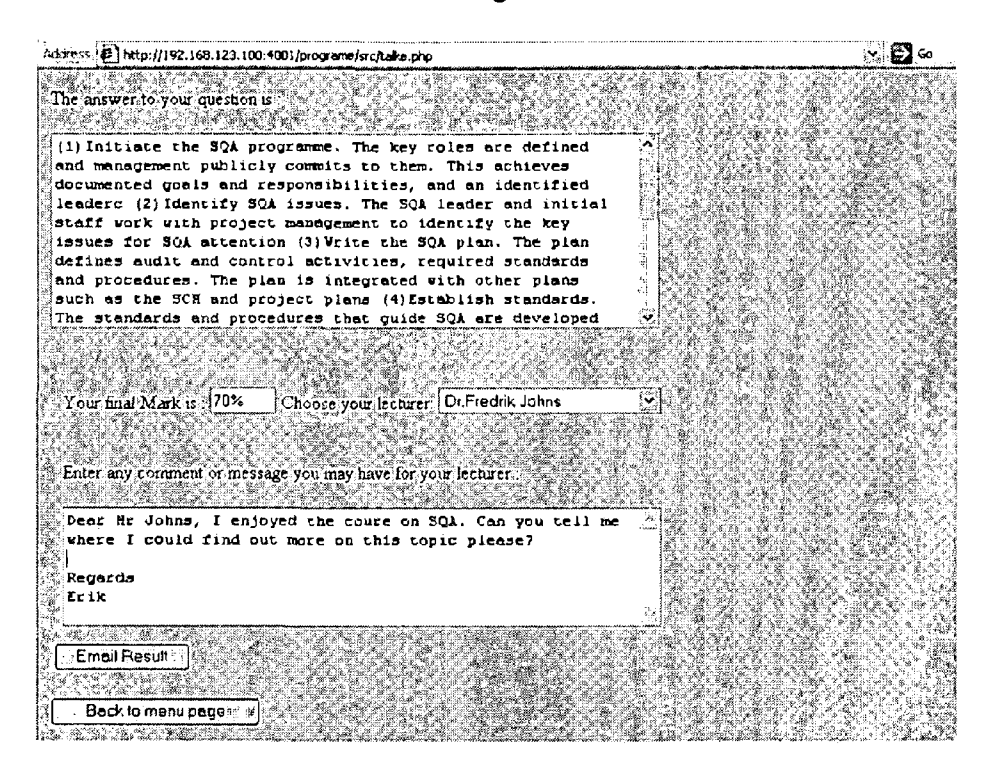

- iii. Once you are happy with your feedback and your choice of lecturer, click the **Email Result** button
- iv. Your web browser will display the following message. Click **OK** to continue.

| Microso | ft Infernet Explorer                                                                                                    |
|---------|----------------------------------------------------------------------------------------------------|
|         | This form is being submitted using e-mail.<br>Submitting this form will reveal your e-mail address to the recipient,<br>and will send the form data without encrypting it for privacy. |
|         | You may continue or cancel this submission,                                                                                                    |
|         |                                                                                                    |

Note that Microsoft Outlook must be installed as set as you default email software.

v. If Microsoft Outlook prompts to choose a profile, click **OK**.

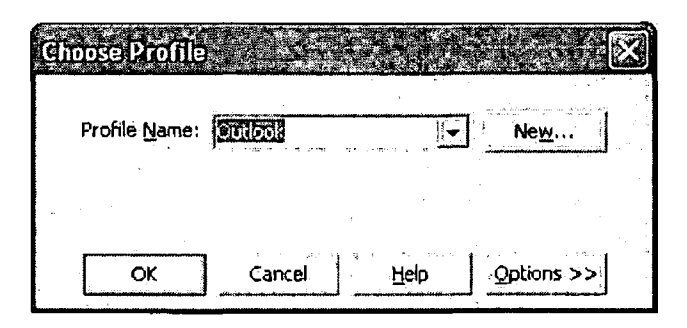

vi. When the following confirmation screen appears, click OK to send your email

| Microsoft | Omlook                                                                                            |
|-----------|---------------------------------------------------------------------------------------------------|
|           | A program is trying to automatically sendle-mail on your<br>sehalf.<br>20 you want to allow this? |
| I<br>c    | f this is unexpected, it may be a virus and you should hoose "No".                                |
|           |                                                                                                   |
|           | Yes No Hélp                                                                                       |

vii. Your lecturer receives your mark, your feedback and the time of the date of submission

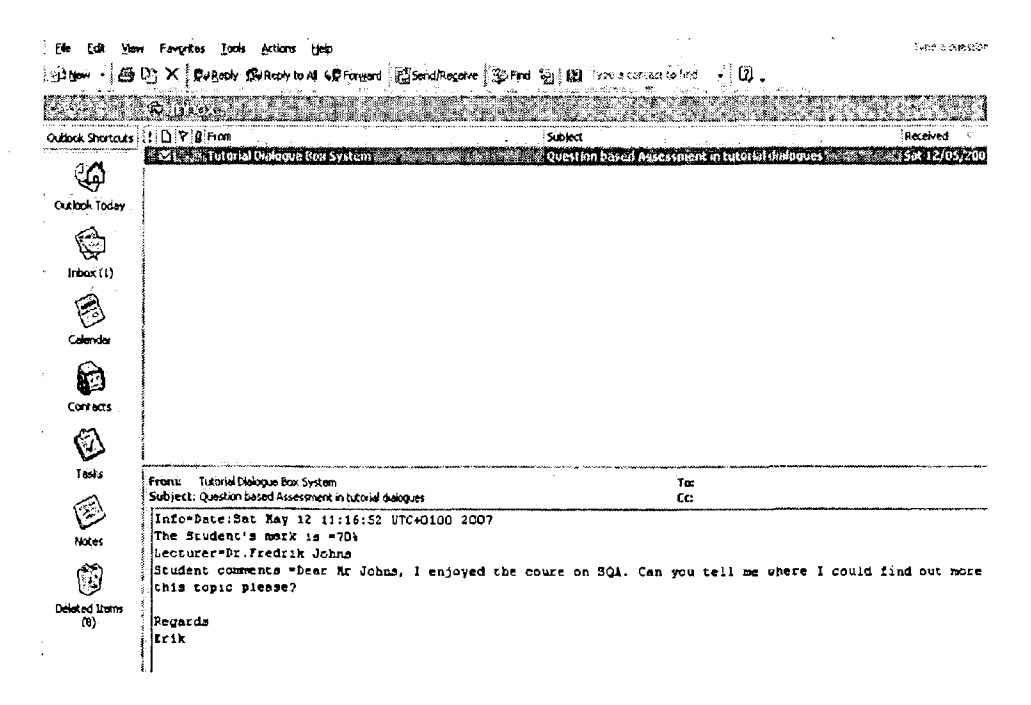

# 5.0 MAINTAINING THE SYSTEM

## 5.1 Known issues and Solutions

i. My firewall displays a security alert when I run Server2GO

| Windows Secu                                                                                                    | rity Alert                                     | 5 <u>,</u> 2005,42                           | <u> </u>             |
|----------------------------------------------------------------------------------------------------|------------------------------------------------|----------------------------------------------|----------------------|
| To belo o                                                                                                    | roteci unu comnu                               | tar Windows Fi                               | rewall bas blocked   |
| some freat                                                                                                    | ures of this progra                            | im. 🔹                                        |                      |
| Do you want to k                                                                                                    | een blocking this a                            | noniem?                                      |                      |
| Name                                                                                                    | Anache HTTP Ser                                | verti se se se se se se se se se se se se se |                      |
| <u>P</u> ublisher:                                                                                                    | Apache Soltware Fou                            | Indation                                     |                      |
| n in die Nywersen<br>Selfentren die Gebe                                                                                           |                                                |                                              |                      |
| 2 8 7 87 - 1997<br>1997 - 1997 - 1997 - 1997 - 1997 - 1997 - 1997 - 1997 - 1997 - 1997 - 1997 - 1997 - 1997 - 1997 - 1997 - 1997 - | Keep Blocking                                  | <u>U</u> nblock                              | Ask Me Later         |
| Windows Firewall ha                                                                                                    | t blocked this program                         | no acception                                 | nections from the    |
| Internet or a network unblock it. when the                                                                                         | If you recognize the<br>suid hanblook a progra | program or trust the                         | publisher, you can   |
| 1999 (1998)<br>1999 (1998)                                                                                                    | All States                                     | 1. 1. 1. 2 ( ) ( ) ( ) ( ) ( ) ( )           | 공간 #2353 (CBC) 등 (CL |

### Solution:

Running Question Based Assessment in Tutorial Dialogues requires access to Server2GO which is based on Apache server.

If the a firewall security alert appears, make sure to click **Unblock** or **Allow** in order to access Server2Go and run Question Based Assessment in Tutorial Dialogues

ii. My web browser displays a connection error when I am trying to run Question Based Assessment in Tutorial Dialogues

| esc @http://192.168.123.130:4001/programe/src/admin/bothoader.php                                                                                                  |  |
|----------------------------------------------------------------------------------------------------|--|
| The page cannot be displayed                                                                                                    |  |
| he page you are inoking far is currently unavailable. The Web<br>te might be experiencing technical difficulties, or you mar need<br>adjust your browser settings. |  |
| To attempt fixing network connectivity problems, click<br>Tools, and then click "Diagnose Connection<br>Problems"                                                  |  |
| ther options to my:                                                                                                    |  |
| <ul> <li>Click the 🛐 Refresh button, or try egain later.</li> </ul>                                                                                                |  |
| <ul> <li>If you typed the page address in the Address bar, make</li> </ul>                                                                                         |  |
| sure that it is sponed correctly.<br>• To check your connection settings, tlick the Toole menu.                                                                    |  |
| and then click Internet Options. On the Connections                                                                                                    |  |
| tab, click Settings. The settings should match those<br>provided by your local area network (LAN) administrator or                                                 |  |
| Internet service provider (ISP).                                                                                                    |  |
| You can set Microsoft Windows to examine your network                                                                                                    |  |
| and automatically discover network connaction settings (if                                                                                                    |  |
| your network edministrator has enabled this sutting).                                                                                                    |  |
| 1. Cack the tools menu, and then dick Internet                                                                                                    |  |
| Dotiona                                                                                                    |  |

#### Solutions:

Check you Internet connection first; this might be the result of a network failure.

Make sure to enter the correct path including your current IP address in your web browser address field

### iii. My web browser displays a warning error when I am trying to run Server2Go

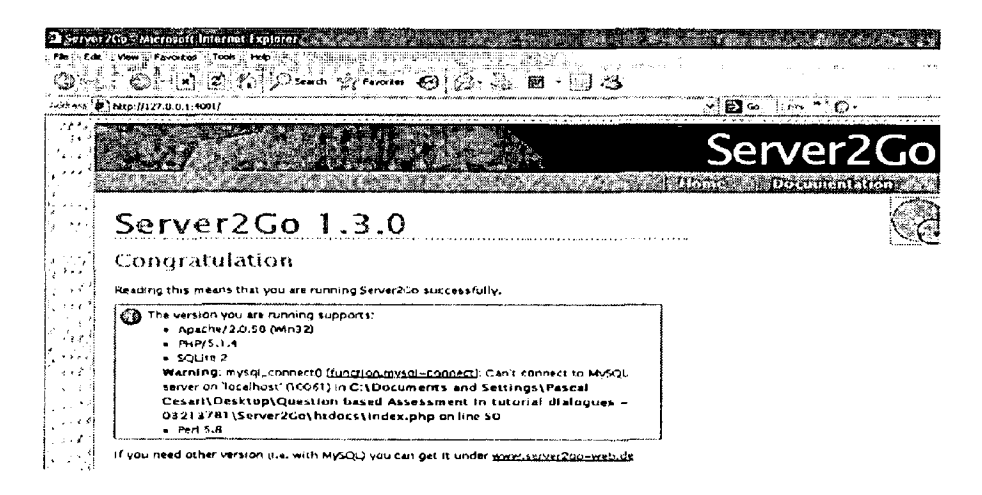

### Solutions:

Check you Internet connection first; this might be the result of a network failure.

A process of Server2Go was possibly running when you ran Server2Go. End the Server2Go process and run Server2Go again

To access Windows Task Manager, press **Ctrl + Alt + Delete** simultaneously on your keyboard, select the Server2GO.exe and click **End Process**.

### iv. My web browser displays a connection error when I am trying to run Question Based Assessment in Tutorial Dialogues

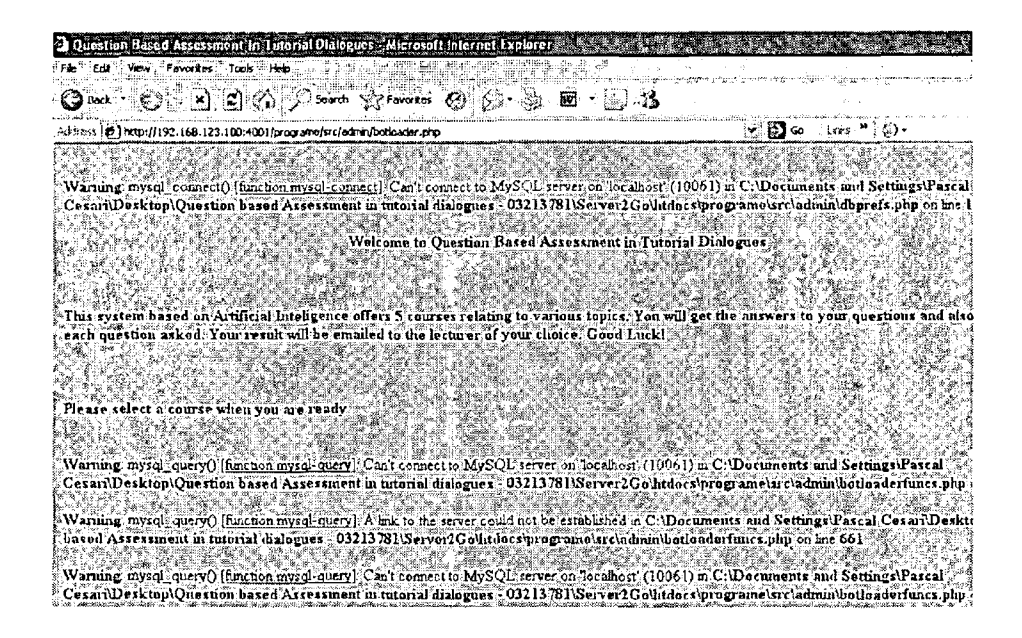

### Solution:

A process of Server2Go was running when you ran Server2Go. End the Server2Go process and run Server2Go again

To access Windows Task Manager, press **Ctrl** + **Alt** + **Delete** simultaneously on your keyboard, select the Server2GO.exe and click **End Process**.

| plications Processe | Performance) Ne                   | tworking | Users     | win-ww        |
|---------------------|-----------------------------------|----------|-----------|---------------|
| Image Name          | 📜 User Name                       | CPU      | Mêm Usage | S             |
| Apache.exe          | Pascal Cesari                     | 00       | 5,352 K   |               |
| Server2Go.exe       | <ul> <li>Pascal Cesari</li> </ul> | 00       |           | and and       |
| iexplore.exe        | Pascal Cesari                     | 00       | 11,220 K  |               |
| taskmgr.exe         | Pascal Cesari                     | 00       | 5,428 K   |               |
| WINWORD.EXE         | Pascal Cesari                     | 00       | 35,360 K  |               |
| mspaint.exe         | Pascal Cesari                     | 00       | 12,944 K  |               |
| SVCHOST.EXE         | SYSTEM                            | 00       | 1,340 K   |               |
| NICServ.exe         | SYSTEM                            | 00       | 84 K      |               |
| CTSVCCDA.EXE        | SYSTEM                            | 00       | 56 K      | 1             |
| anbmServ.exe        | SYSTEM                            | 00       | 396 K     | \$1<br>1<br>1 |
| SPOOLSV.EXE         | SYSTEM                            | 00       | 676 K     |               |
| ctfmon.exe          | Pascal Cesari                     | 00       | 344 K     | ्यू-<br># ,   |
| WPC54Cfg.exe        | Pascal Cesari                     | 00       | 3,028 K   | ्म ।<br>जन्म  |
| SOUNDMAN.EXE        | Pascal Cesari                     | 00       | 200 K     | 1             |
| realsched.exe       | Pascal Cesari                     | 00       | 200 K     |               |
| OdHost.exe          | Pascal Cesari                     | 00       | 1,940 K   |               |
| SVCHOST.EXE         | LOCAL SERVICE                     | 00       | 372 K     | 100           |
| ALG.EXE             | LOCAL SERVICE                     | 00       | 264 K     |               |
| Mouse 2k.exe        | Pascal Cesari                     | 00       | 480 K     |               |
| Show processes (    | rom all users                     |          |           |               |

.

.

.